# **Totvs RM Serviço de Cache Centralizado** Guia de Instalação e Configuração

# S TOTVS ///

21/03/2018

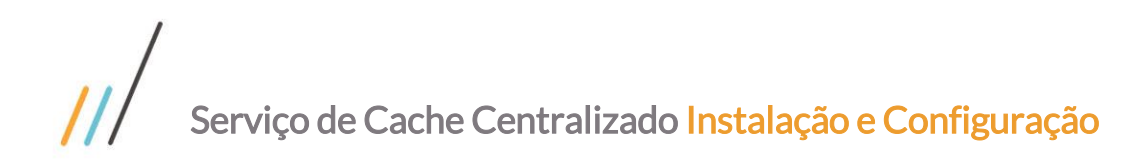

# Sumário

| 1               | Introdução3                                |
|-----------------|--------------------------------------------|
| 1. 1            | . Organização do documento                 |
| 1. 2<br>2       | . Entendendo os benefícios                 |
| 2. 1            | Instalando o Redis no Linux                |
| 2. 2            | Instalando o Redis via Docker5             |
| <b>2.3</b><br>3 | Instalando o Redis no Windows              |
| 3. 1            | . Configurando SSL no Linux                |
| <b>3.2</b><br>4 | Instalando certificado no servidor Windows |
| 4. 1            | . Configurando o Redis                     |

| Versão do documento | Modificação            | Autor / Revisor               |
|---------------------|------------------------|-------------------------------|
| 1.0 - 21/03/2018    | Criação do documento   | Carlos Garcia / Carlos Garcia |
| 1.1 - 26/03/2018    | Alteração do documento | Carlos Garcia / Diogo Damiani |
| 1.2 - 26/03/2018    | Alteração do documento | Carlos Garcia / Carlos Farias |
|                     |                        |                               |
|                     |                        |                               |
|                     |                        |                               |
|                     |                        |                               |

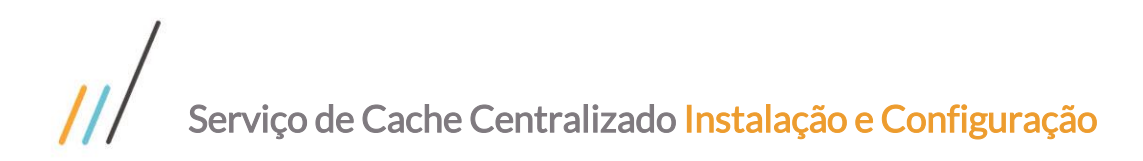

# 1 Introdução

Este documento é um guia de instalação e configuração do serviço de cache centralizado para os produtos da linha TOTVS RM. Dentre os benefício que o cache centralizado traz estão: racionalização de recursos de memória e eliminação de chaves duplicadas em instancias distintas de servidores de aplicação.

# 1. 1. Organização do documento

Para instalar o serviço de cache centralizado será necessário realizar as operações dos seguintes tópicos deste documento:

- Intalação do Redis, tópico 2. (requerido)
- Caso opte por utilizar a criptografia SSL, tópico 3. (opcional)
- Configuração dos serviços de host do Totvs RM, tópico 4. (requerido)

# 1. 2. Entendendo os benefícios

Os benefícios de utilização do cache centralizado está relacionado com o tamanho do ambiente. Quanto maior o ambiente, ou seja, quanto maior o número de instancias de servidores de aplicação (Host) e servidores de job (Job Server) maiores serão os ganhos na utilização deste serviço.

# 2 Instalando o Redis

Dentre as opções de instalação do Redis estão: Instalação nativa nos sistemas operacionais Linux, Windows e instalação via Docker em ambos os sistemas operacionais.

A versão corrente para Windows é a 3.2.1 e atualmente não recebe atualizações, apesar de suportar o uso do serviço de cache do Totvs RM.

O Docker Container oficial disponível no Docker Hub é para Linux. Desta forma se você pretende utiliza-lo em ambiente Windows terá que realizar as configurações mencionadas no tópico 2.2 deste documento.

# 2. 1. Instalando o Redis no Linux

Para instalar o Redis no Linux utilizando o gerenciador de pacotes apt-get, abra uma sessão ssh e entre com os camandos abaixo:

Sincronizando os índices dos pacotes

```
sudo apt-get update
sudo apt-get upgrade
```

Instalando o Redis

sudo apt-get install redis-server

Configurando o Redis - Abra o arquivo de configuração

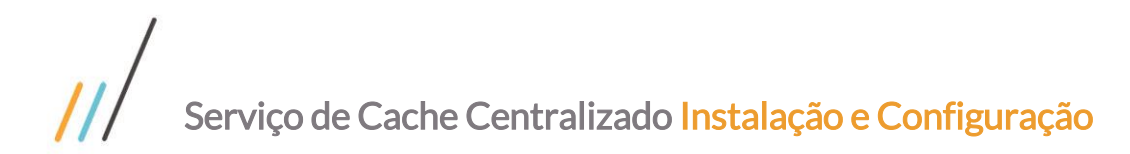

 $\odot$ 

### sudo vi /etc/redis/redis.conf

Procure pela chave **bind**, descomente-a e altere-a para o IP o qual será visto pelos servidores RM. **NÃO** utilize um IP que seja expoto à internet.

bind 10.1.21.102

A porta default do redis é 6379, caso precise alterar esta porta altere a chave **port.** 

port 6379

Procure pela chave protected-mode, descomente-a e altere-a para no.

protected-mode no

Procure pela chave **requirepass**, descomente-a e altere-a para o valor do password que desejar. Este password deverá ser informado na configuração do RM.Host.Service.

requirepass MYPASSWORD

Habilite o Redis no boot

```
sudo systemctl enable redis-server.service
```

Reinicie o Redis

sudo systemctl restart redis-server.service

Liberando a porta 6379 no firewall

sudo ufw allow 6379/tcp

Obs: Os comandos de instalação, assim como a localização dos arquivos de configuração, podem variar de acordo com a distribuição do Linux utilizado, porém a sequencia de comandos e configuração permenece a mesma. Caso seja necessário verifique as documentações de referências para sua distribuição Linux na Internet.

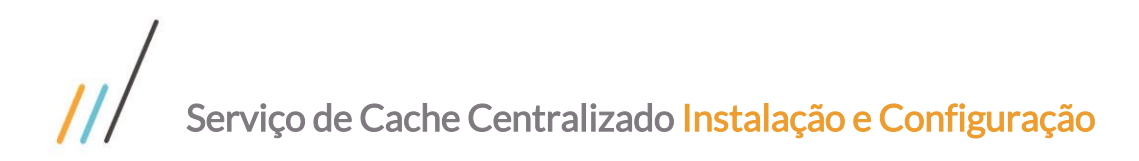

# $\odot$

# Este documento é propriedade da TOTVS. Todos os direitos reservados. ©

# 2. 2. Instalando o Redis via Docker

O Redis pode ser utilizado também via docker container. Para isso assume-se que o docker encontra-se instalado e configurado na maquina e que esta possui acesso à Internet.

Além disso, se a máquina host do Docker for Windows deve haver uma instância do Hyper-V com uma máquina Linux configurada. Mais detalhes podem ser obtidos em <u>https://forums.docker.com/t/linux-container-on-windows-docker-host/25884</u>.

Para instalar e rodar o container execute o seguinte comando:

Rodando o container Redis. Configure o parâmetro **-requirepass** com o password desejado.

OBS: Utilizando Powershell (no Windows) deve-se retirar o comando sudo

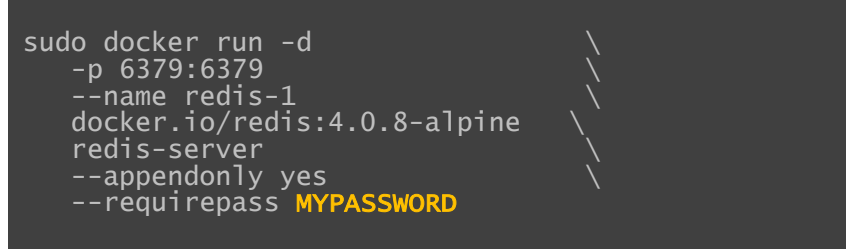

Liberando a porta 6379 no firewall

sudo ufw allow 6379/tcp

# 2. 3. Instalando o Redis no Windows

Baixe o arquivo de instalação (msi) em https://github.com/MicrosoftArchive/redis/releases.

Inicie o programa de instalação.

Marque a opção para adicionar o Redis no path da maquina

Este documento é propriedade da TOTVS. Todos os direitos reservados.

.0

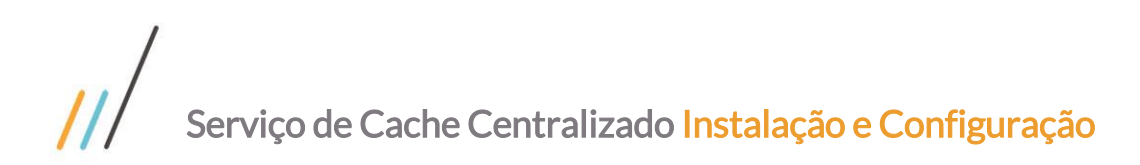

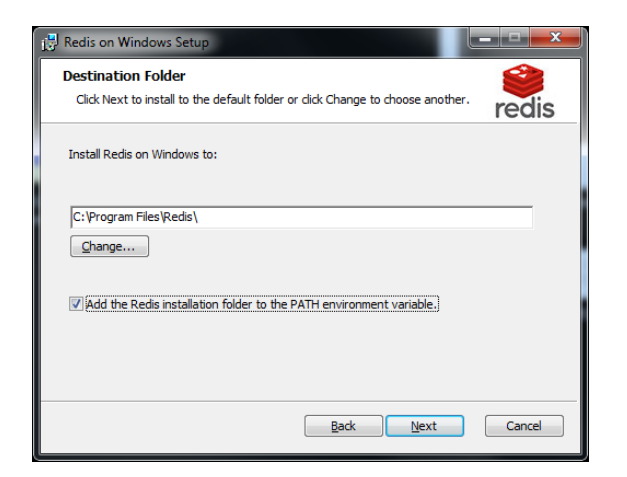

Marque a opção para adicionar a porta ao firewall.

| 🔡 Redis on Windows Setup                                                                                    | X      |
|----------------------------------------------------------------------------------------------------|--------|
| Port Number and Firewall Exception<br>Select whether to add an exception to the Windows Firewall for Redis. | iedis  |
| Port to run Redis on:                                                                                       |        |
| 6379                                                                                                    |        |
| ☑ Add an exception to the Windows Firewall.                                                                 |        |
| Back Next                                                                                                   | Cancel |

Desmarque a opção de memory limit

| Bredis on Windows Setup                                      |          |
|--------------------------------------------------------------|----------|
| Memory Limit<br>Select whether to use a memory limit or not. | redis    |
| Set the Max Memory limit                                     |          |
| Max Memory: 100 MB                                           |          |
|                                                              |          |
|                                                              |          |
| <u>Back</u> Nex                                              | t Cancel |

Avance até o final da instação.

Configurando o Redis - Abra o arquivo de configuração

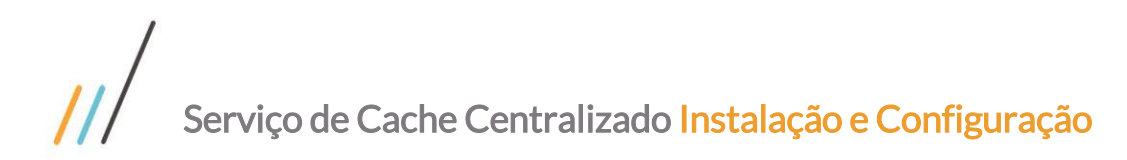

C:\Program Files\Redis\redis.windows-service.conf

Procure pela chave **bind**, descomente-a e altere-a para o IP o qual será visto pelos servidores RM. **NÃO** utilize um IP que seja expoto à internet.

bind 10.1.21.102

Procure pela chave **protected-mode**, descomente-a e altere-a para **no**.

protected-mode no

Procure pela chave **requirepass**, descomente-a e altere-a para o valor do password que desejar. Este password deverá ser informado na configuração do RM.Host.Service.

requirepass MYPASSWORD

Reiniciando o serviço Redis pelo prompt de comando

sc stop Redis sc start Redis

# 3 Configurando SSL

### 3. 1. Configurando SSL no Linux

De acordo com o modelo de segurança defendido pelos fornecedores o Redis foi projetado para ser acessado por clientes confiáveis e dentro de ambientes confiáves. Isto significa que é contraindicado expor uma intância Redis diretamente à Internet ou em um ambiente onde clientes não confiáveis possam acessa-lo diretamente. Mais detalhes a este respeito pode ser encontrado em: <u>https://redis.io/topics/security</u>.

Se a utilização de criptografia se fizer necessária isto pode ser feito por meio de tunelamento utilizando o **stunnel**. Seguem abaixo os passos para instalação e configuração:

Instalando do **stunnel** 

sudo apt-get install stunnel

Edite o arquivo de configuração (OBS: /ect/default/stunnel4)

sudo vi /etc/default/stunnel

Este documento é propriedade da TOTVS. Todos os direitos reservados

0

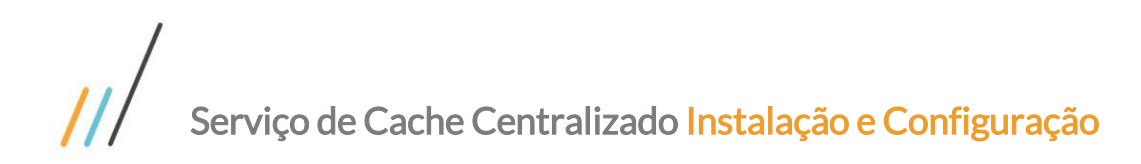

Encontre ENABLED=0

Troque por

ENABLED=1

Gere um certificado para o host/ip da máquina onde se encontra instalado o Redis ou que contém o docker container. Altere a tag **HOST\_NAME** com o nome do host ou com o ip\_\_\_\_\_

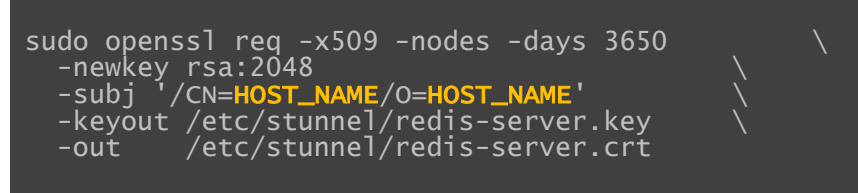

Altere a permissão dos arquivos gerados

Sudo chmod 640 /etc/stunnel/redis-server.key Sudo Chmod 640 /etc/stunnel/redis-server.crt

Crie/Edite o arquivo de configuração

```
sudo vi /etc/stunnel/stunnel.conf
```

Adicione a seguinte configuração

```
pid = /var/run/stunnel.pid
```

```
[redis-server]
cert = /etc/stunnel/redis-server.crt
key = /etc/stunnel/redis-server.key
accept = 6380
connect = 127.0.0.1:6379
```

Configurando o Redis - Abra o arquivo de configuração

sudo vi /etc/redis/redis.conf

Para permitir apenas requisições locais no Redis e assim proteje-lo, procure pela chave **bind**, descomente-a e altere-a para o IP 127.0.0.1.

bind 127.0.0.1

Habilite o stunnel no boot

0

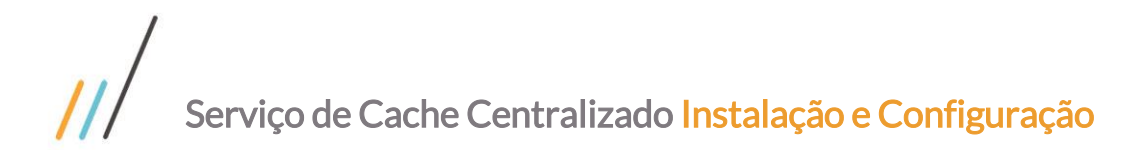

sudo systemctl enable stunnel

Caso o arquivo stunnel.service não exista, devemos criá-lo.

sudo vi /lib/systemd/system/stunnel.service

Preencha-o com os seguintes comandos

```
[Unit]
Description=SSL tunnel for network daemons
After=network.target
After=syslog.target
[Install]
WantedBy=multi-user.target
Alias=stunnel.target
[Service]
```

```
Type=forking
ExecStart=/usr/bin/stunnel
/etc/stunnel/stunnel.conf
ExecStop=/usr/bin/killall -9 stunnel
```

#Give up if ping don't get an answer TimeoutSec=600

Restart=always PrivateTmp=false

Reinicie o stunnel

sudo systemctl restart stunnel

Libere a porta 6380 no firewall e bloqueie a porta 6379

```
sudo ufw allow 6380/tcp
sudo ufw deny 6379
```

# 3. 2. Instalando Certificado no Servidor Windows

Após ter realizado as configurações constantes no item 3.1 deste documento será possível realizar o restante das configurações na máquina onde os serviçoes RM estão instalados.

Copie o arquivo abaixo do servidor Redis do Linux para a(as) maquina(as) onde os serviços **RM.Host.Service** estão instalados.

/etc/stunnel/redis-server.crt

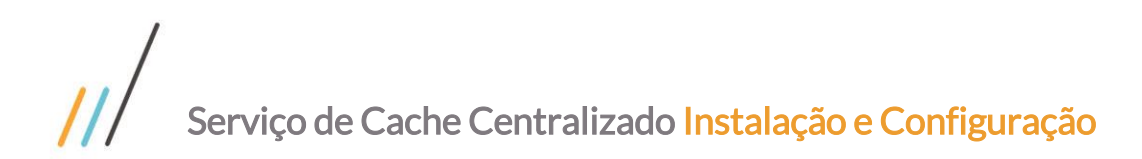

Instalando o certificado no servidor RM.Host.Service

```
    Pressione Windows + R
    Clique com o botão direito e depois em
Add/Remove Snap-In
    Clique em Certificates e depois em Add
    Uma nova janela será mostrada, selecione "My
user account" -> Finish
    Clique em OK
    Sob Console Root, expanda para "Certificates -
current User."
    Clique em "Trusted Root Certification
Authorities" e entãso em "Certificates".
    Clique em "More Actions" no menu à direira,
então em "All Tasks" e então em "Import"
    Uma nova janela abrirá, clique em Next e então
selecione o arquivo "redis-server.crt"
    Clique em Next, e então Next e Finish
    Será exibida uma mensagem de advertência,
clique em Yes
```

Edite o arquivo RM.Host.Service.exe.config e altere a tag **port** e a tag **ssl** conforme mostrado abaixo

<add key="KVSCacheConfig" value="<IP>:6380, ..., ssl = true " />

Após alterar todos os arquivos **RM.Host.Service.exe.config** de seu ambiente, reinicie cada um dos serviços **RM.Host.Service**.

# 4 Configurando o Totvs RM

Este tópico descreverá as instruções para configurar o RM.Host.Service para utilização do cache centralizado.

## 4. 1. Configurando o Redis

Edite o arquivo RM.Host.Service.exe.config e insira as chaves abaixo.

Altere a tag **IP, PORT e MYPASSWORD** com os valores utilizados na instalação do Redis.

A tag **ssl** deve ser configurada como false à não ser que a criptográfia via SSL esteja abilitada. Neste caso verifique o tópico 3.2 deste documento.

```
<add key="KVSCacheConfig"
value=" IP:PORT,
abortConnect = false,
connectTimeout = 5000,
password = MYPASSWORD,
ssl = false" />
```

Adicione a tag abaixo para habilitar o redirecionamento do cache para o Redis.

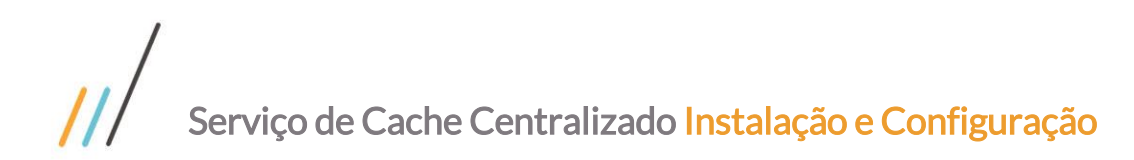

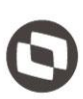

<add key="KVSCacheRedirectEnabled" value="true" />

Adicione a tag abaixo para configurar o tempo padrão de expiração das chaves em segundos.

<add key="KVSCacheExpirySec" value="604800" />

Reinicie o RM.Host.Service. Realize esta configuração em todos os Servidores de App e Servidores de Job.